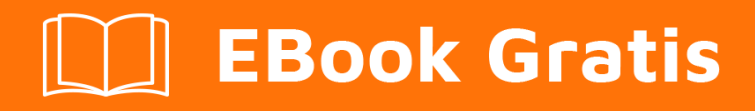

# APRENDIZAJE vtk

Free unaffiliated eBook created from **Stack Overflow contributors.** 

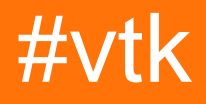

### Tabla de contenido

| Acerca de                                |  |  |
|------------------------------------------|--|--|
| Capítulo 1: Empezando con vtk2           |  |  |
| Observaciones2                           |  |  |
| Examples2                                |  |  |
| Instalación o configuración              |  |  |
| Construcción e instalación en Windows 72 |  |  |
| Prerrequisitos                           |  |  |
| Preparandose2                            |  |  |
| Configuración3                           |  |  |
| edificio                                 |  |  |
| Usando la compilación4                   |  |  |
| Limpiar                                  |  |  |
| Desinstalación                           |  |  |
| Capítulo 2: Hola Mundo                   |  |  |
| Examples7                                |  |  |
| Hola mundo ejemplo7                      |  |  |
| Descompostura:                           |  |  |
| Notas                                    |  |  |
| Creditos 11                              |  |  |

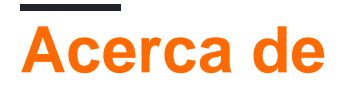

You can share this PDF with anyone you feel could benefit from it, downloaded the latest version from: vtk

It is an unofficial and free vtk ebook created for educational purposes. All the content is extracted from Stack Overflow Documentation, which is written by many hardworking individuals at Stack Overflow. It is neither affiliated with Stack Overflow nor official vtk.

The content is released under Creative Commons BY-SA, and the list of contributors to each chapter are provided in the credits section at the end of this book. Images may be copyright of their respective owners unless otherwise specified. All trademarks and registered trademarks are the property of their respective company owners.

Use the content presented in this book at your own risk; it is not guaranteed to be correct nor accurate, please send your feedback and corrections to info@zzzprojects.com

## Capítulo 1: Empezando con vtk

#### Observaciones

Esta sección proporciona una descripción general de qué es vtk y por qué un desarrollador puede querer usarlo.

También debe mencionar cualquier tema grande dentro de vtk y vincular a los temas relacionados. Dado que la Documentación para vtk es nueva, es posible que deba crear versiones iniciales de esos temas relacionados.

### Examples

Instalación o configuración

# Construcción e instalación en Windows 7

### Prerrequisitos

- Si desea compilar VTK a partir de las fuentes más recientes, necesita git desde Aquí o puede descargar una instantánea del código como un zip y descomprimirlo en su unidad de disco
- CMake
- Microsoft Visual Studio 2015
- Un montón de espacio libre al menos un par de GB para estar seguro, dependiendo realmente de lo que quieras construir

### Preparandose

• Me gusta mantener las cosas limpias, así que normalmente creo 3 carpetas así:

```
c:\vtk #
c:\vtk\src # 'code base' folder
c:\vtk\build # 'out of source' build folder
c:\vtk\install # 'install folder' where the 'installed' files will reside
```

- Si usa el método git,
  - abrir un indicador de comando
  - cambiar el directorio de trabajo cd c:\vtk\src
  - clonar el repositorio git clone https://gitlab.kitware.com/vtk/vtk.git. Esto podría tomar un tiempo dependiendo de la velocidad de su conexión a internet
  - Si está trabajando detrás de un proxy, necesitará configurar git para usarlo. Vea esta

pregunta sobre cómo hacer eso.

• Si usa el método zip, descomprima el código fuente en c:\vtk\src

#### Configuración

- Iniciar la interfaz gráfica de usuario de CMake
- Seleccione c:\vtk\src para Where is the source code:
- Seleccione c:\vtk\build para Where to build the binaries:
- Presiona Configure y selecciona Visual Studio 2015 como el generador requerido
- Se le presentará una serie de opciones de configuración
- · Generalmente uso la siguiente configuración para una construcción mínima
  - o CMAKE\_INSTALL\_PREFIX = c:\vtk\install
  - BUILD\_SHARED\_LIBS marcado
  - BUILD\_DOCUMENTATION MARCAR
  - BUILD\_TESTING **Marcar**
  - CMAKE\_CXX\_MP\_FLAG marcado. Esto utilizará todos los núcleos de la CPU (en sistemas multinúcleo / multiprocesador) para acelerar la compilación
- Mantener pulsando Configure corregir cualquier error hasta que todas las entradas ROJAS se vuelvan BLANCAS
- Hit Generate
- Cerrar CMake GUI

#### edificio

- · Si la generación fue exitosa debería haber
  - Una solución de Visual Studio:

c:\vtk\build\vtk.sln

• Un montón de archivos de proyecto -

```
ALL_BUILD.vcxproj
INSTALL.vcxproj
vtkCompileTools.vcxproj
VTKData.vcxproj
ZERO_CHECK.vcxproj
```

- · Puede compilar esto usando una línea de comandos o usando el IDE
- Prefiero la línea de comandos ya que generalmente es más rápida y usa menos RAM
- Usando la línea de comando
  - Iniciar la Developer Command Prompt For Visual Studio 2015
  - Cambiar directorio de trabajo: cd c:\vtk\build
  - Ejecutar msbuild:
    - para construcciones de depuración
      - o msbuild /p:Configuration=Debug ALL\_BUILD.vcxproj
      - msbuild /p:Configuration=Debug INSTALL.vcxproj
    - para compilaciones de lanzamiento

o msbuild /p:Configuration=Release ALL\_BUILD.vcxproj

- msbuild /p:Configuration=Release INSTALL.vcxproj
- Usando el IDE
  - Abra VTK.sln con Visual Studio 2015 y VTK.sln el INSTALL.vcxproj
  - Esta técnica suele ser más lenta, ya que el IDE comenzará a desarrollar una inteligencia para cada uno de los proyectos enumerados en la solución.
- c:\vtk\install ahora debería tener algunas carpetas nuevas
  - bin # contiene los archivos dll
  - lib # contiene los archivos lib
  - ° cmake
  - ° share
  - include # contiene los archivos de encabezado

#### Usando la compilación

- Para usar VTK en un proyecto de Visual C ++, uno tiene que
  - Configure la ruta de búsqueda del archivo del encabezado del compilador para incluir c:\vtk\include\vtk-<version>
  - Configure la ruta de búsqueda del archivo de la biblioteca del vinculador para incluir c:\vtk\lib
  - Configure el enlazador para vincular a los archivos .lib requeridos
  - · Copie las DLL requeridas a la carpeta de salida
- He reunido un pequeño archivo de c:\vtk\vtk.vsprops para manejar las cuatro tareas c:\vtk\vtk.vsprops

```
<?xml version="1.0" encoding="UTF-8"?>
<Project ToolsVersion="4.0" xmlns="http://schemas.microsoft.com/developer/msbuild/2003">
    <PropertyGroup>
        <VTK_ROOT_DIR>$ (MSBuildThisFileDirectory) </VTK_ROOT_DIR>
        <VTK_BIN_DIR>$ (VTK_ROOT_DIR) \bin</VTK_BIN_DIR>
        <VTK_INC_DIR>$ (VTK_ROOT_DIR) \include \vtk-7.0</VTK_INC_DIR>
        <VTK_LIB_DIR>$ (VTK_ROOT_DIR) \lib</VTK_LIB_DIR>
    </PropertyGroup>
    <PropertyGroup>
        <BuildDependsOn>CopyVTKBinariesList; $ (BuildDependsOn); </BuildDependsOn>
    </PropertyGroup>
    <Target Name="CopyVTKBinariesList">
       <ItemGroup>
           <VtkBinaries Include="$(VTK_BIN_DIR)\*.dll" />
        </ItemGroup>
        <Copy SourceFiles="@(VtkBinaries)"
             DestinationFiles="@(VtkBinaries-
>'$(OutDir)\%(RecursiveDir)%(Filename)%(Extension)')"
              SkipUnchangedFiles="true" />
    </Target>
    <ItemDefinitionGroup>
      <ClCompile>
<AdditionalIncludeDirectories>$ (VTK_INC_DIR); % (AdditionalIncludeDirectories) </AdditionalIncludeDirector
      </ClCompile>
      <Link>
```

<AdditionalLibraryDirectories>\$(VTK\_LIB\_DIR);%(AdditionalLibraryDirectories)</AdditionalLibraryDirector

```
<AdditionalDependencies>vtkalglib-7.0.lib;vtkChartsCore-7.0.lib;vtkCommonColor-
7.0.lib;vtkCommonComputationalGeometry-7.0.lib;vtkCommonCore-7.0.lib;vtkCommonDataModel-
7.0.lib;vtkCommonExecutionModel-7.0.lib;vtkCommonMath-7.0.lib;vtkCommonMisc-
7.0.lib;vtkCommonSystem-7.0.lib;vtkCommonTransforms-7.0.lib;vtkDICOMParser-
7.0.lib;vtkDomainsChemistry-7.0.lib;vtkDomainsChemistryOpenGL2-7.0.lib;vtkexoIIc-
7.0.lib;vtkexpat-7.0.lib;vtkFiltersAMR-7.0.lib;vtkFiltersCore-7.0.lib;vtkFiltersExtraction-
7.0.lib;vtkFiltersFlowPaths-7.0.lib;vtkFiltersGeneral-7.0.lib;vtkFiltersGeneric-
7.0.lib; vtkFiltersGeometry-7.0.lib; vtkFiltersHybrid-7.0.lib; vtkFiltersHyperTree-
7.0.lib;vtkFiltersImaging-7.0.lib;vtkFiltersModeling-7.0.lib;vtkFiltersParallel-
7.0.lib;vtkFiltersParallelImaging-7.0.lib;vtkFiltersProgrammable-7.0.lib;vtkFiltersSelection-
7.0.lib;vtkFiltersSMP-7.0.lib;vtkFiltersSources-7.0.lib;vtkFiltersStatistics-
7.0.lib;vtkFiltersTexture-7.0.lib;vtkFiltersVerdict-7.0.lib;vtkfreetype-7.0.lib;vtkGeovisCore-
7.0.lib;vtkglew-7.0.lib;vtkhdf5-7.0.lib;vtkhdf5_hl-7.0.lib;vtkImagingColor-
7.0.lib;vtkImagingCore-7.0.lib;vtkImagingFourier-7.0.lib;vtkImagingGeneral-
7.0.lib;vtkImagingHybrid-7.0.lib;vtkImagingMath-7.0.lib;vtkImagingMorphological-
7.0.lib;vtkImagingSources-7.0.lib;vtkImagingStatistics-7.0.lib;vtkImagingStencil-
7.0.lib; vtkInfovisCore-7.0.lib; vtkInfovisLayout-7.0.lib; vtkInteractionImage-
7.0.lib;vtkInteractionStyle-7.0.lib;vtkInteractionWidgets-7.0.lib;vtkIOAMR-7.0.lib;vtkIOCore-
7.0.lib;vtkIOEnSight-7.0.lib;vtkIOExodus-7.0.lib;vtkIOExport-7.0.lib;vtkIOGeometry-
7.0.lib;vtkIOImage-7.0.lib;vtkIOImport-7.0.lib;vtkIOInfovis-7.0.lib;vtkIOLegacy-
7.0.lib;vtkIOLSDyna-7.0.lib;vtkIOMINC-7.0.lib;vtkIOMovie-7.0.lib;vtkIONetCDF-
7.0.lib;vtkIOParallel-7.0.lib;vtkIOParallelXML-7.0.lib;vtkIOPLY-7.0.lib;vtkIOSQL-
7.0.lib;vtkIOVideo-7.0.lib;vtkIOXML-7.0.lib;vtkIOXMLParser-7.0.lib;vtkjpeg-7.0.lib;vtkjsoncpp-
7.0.lib;vtklibxml2-7.0.lib;vtkmetaio-7.0.lib;vtkNetCDF-7.0.lib;vtkNetCDF_cxx-
7.0.lib;vtkoggtheora-7.0.lib;vtkParallelCore-7.0.lib;vtkpng-7.0.lib;vtkproj4-
7.0.lib;vtkRenderingAnnotation-7.0.lib;vtkRenderingContext2D-
7.0.lib;vtkRenderingContextOpenGL2-7.0.lib;vtkRenderingCore-7.0.lib;vtkRenderingFreeType-
7.0.lib;vtkRenderingImage-7.0.lib;vtkRenderingLabel-7.0.lib;vtkRenderingLOD-
7.0.lib;vtkRenderingOpenGL2-7.0.lib;vtkRenderingVolume-7.0.lib;vtkRenderingVolumeOpenGL2-
7.0.lib;vtksqlite-7.0.lib;vtksys-7.0.lib;vtktiff-7.0.lib;vtkverdict-7.0.lib;vtkViewsContext2D-
7.0.lib;vtkViewsCore-7.0.lib;vtkViewsGeovis-7.0.lib;vtkViewsInfovis-7.0.lib;vtkZlib-
7.0.lib; % (AdditionalDependencies) </AdditionalDependencies>
      </Link>
    </ItemDefinitionGroup>
    <ItemGroup />
```

```
</Project>
```

- El archivo vsprops anterior copia todas las dll disponibles en la carpeta c:\vtk\bin.
- Una forma alternativa de asegurarse de que se puedan ubicar las DLL es usar la variable de entorno PATH para la sesión de depuración y colocar la ruta de los binarios VTK como el primer directorio que se buscará al cargar las dependencias. El siguiente fragmento puede ser en lugar de la tarea CopyVTKBinariesList para hacer esto.

```
<PropertyGroup>
<LocalDebuggerEnvironment>PATH=$(VTK_BIN_DIR);%PATH%;$(LocalDebuggerEnvironment)</LocalDebuggerEnv<//r>
</PropertyGroup>
```

 Para la implementación final, es posible que desee utilizar una herramienta como Dependency Walker para rastrear qué archivos DLL y sus dependencias se utilizan y agrupar solo aquellos para redistribuir.  Para usar el archivo de propiedades en un proyecto de Visual C ++, puede usar la herramienta Administrador de propiedades dentro de Visual Studio (Menú: Ver => Administrador de propiedades) o editar el vcxproj usando un editor de texto y agregar la siguiente línea <Import Project="C:\vtk\vtk.vsprops" /> debajo de las otras importaciones del proyecto.

# Limpiar

• Si desea recuperar algo de espacio en el disco, puede eliminar la carpeta c:\vtk\build pero la desventaja es que no puede depurar en vtk

### Desinstalación

• Simplemente elimine la carpeta c:\vtk si ya no desea VTK

#### MacOSX y Unix:

- 1. Instala la última versión de CMake disponible aquí
- 2. Descarga el último VTK aquí .
- 3. Cree un directorio de compilación para VTK  $mkdir < path_to_build_directory$
- 4. Configure con ccmake <path\_to\_VTK\_directory -G "UNIX Makefiles" \ -DVTK\_USE\_QVTK:BOOL=ON \ -DVTK\_USE\_CARBON:BOOL=ON \ -DCMAKE\_INSTALL\_PREFIX=/usr/local \ -DVTK\_USE\_GUISUPPORT:BOOL=ON ccmake <path\_to\_VTK\_directory
- 5. Ingrese al directorio de compilación y use make -j (no tiene que usar -j pero la compilación es realmente larga.
- 6. Finalmente usar make install

Lea Empezando con vtk en línea: https://riptutorial.com/es/vtk/topic/5182/empezando-con-vtk

### Capítulo 2: Hola Mundo

### Examples

#### Hola mundo ejemplo

```
#include <vtkAutoInit.h>
VTK_MODULE_INIT(vtkRenderingOpenGL2);
VTK_MODULE_INIT(vtkRenderingFreeType);
VTK_MODULE_INIT(vtkInteractionStyle);
#include <vtkSmartPointer.h>
#include <vtkTextActor.h>
#include <vtkRenderer.h>
#include <vtkRenderWindow.h>
#include <vtkRenderWindowInteractor.h>
int main(int /*argc*/, char ** /*argv*/)
{
    auto textActor = vtkSmartPointer<vtkTextActor>::New();
    textActor->SetInput("Hello World");
    auto renderer = vtkSmartPointer<vtkRenderer>::New();
    renderer->AddActor(textActor);
    renderer->ResetCamera();
    auto interactor = vtkSmartPointer<vtkRenderWindowInteractor>::New();
    auto renderWindow = vtkSmartPointer<vtkRenderWindow>::New();
    renderWindow->AddRenderer(renderer);
    renderWindow->SetInteractor(interactor);
    interactor->Start();
    return 0;
}
```

### **Descompostura:**

#include <vtkAutoInit.h>

```
VTK_MODULE_INIT(vtkRenderingOpenGL2);
VTK_MODULE_INIT(vtkRenderingFreeType);
VTK_MODULE_INIT(vtkInteractionStyle);
```

El diseño de VTK utiliza un patrón de diseño de método de fábrica para crear nuevas instancias de clases derivadas de vtkObject usando el método <className>::New() . Esto permite seleccionar una implementación específica de plataforma durante el tiempo de ejecución para satisfacer una interfaz requerida.

Para que este mecanismo funcione, las clases de fábrica deben "registrarse" para que puedan ser seleccionadas por la infraestructura vtk. Los detalles sobre este tema están disponibles aquí .

VTK\_MODULE\_INIT es una macro utilizada para inicializar automáticamente los módulos / bibliotecas requeridos ( vtkRenderingOpenGL2 , vtkRenderingFreeType , vtkInteractionStyle en este ejemplo). Si no se inicializan los módulos, se producirán llamadas a <ClassName>::New() para devolver NULL y, por lo tanto, errores de tiempo de ejecución.

#include <vtkSmartPointer.h>
#include <vtkTextActor.h>
#include <vtkRenderer.h>
#include <vtkRenderWindow.h>
#include <vtkRenderWindowInteractor.h>

vtkSmartPointer función vtkSmartPointer es similar a la de un std::unique\_ptr en que administra el recuento de referencia que controla el tiempo de vida de las instancias de la clase derivada vtkObject.

vtkTextActor es una clase simple que se puede usar para mostrar cadenas en la pantalla.

vtkRenderer es una clase responsable de administrar los contenidos de una escena. En concreto gestiona la recogida de

- Actores 2D derivados de vtkActor2D
- Actores 3D derivados de vtkProp3D
- Volúmenes: vtkVolume
- Cámara: vtkCamera
- Luces: vtkLight

vtkRenderWindow es una clase que proporciona una interfaz independiente de la plataforma para

- gestionando una colección de renderizadores.
- el manejo de la entrada del usuario y el reenvío a vtkRenderWindowInteractor para su posterior procesamiento

vtkRenderWindowInteractor es una clase responsable de asignar los eventos de entrada del usuario (mouse / teclado / tiempo) a una acción correspondiente. Internamente utiliza un vtkInteractorStyle para proporcionar diferentes comportamientos de mapeo.

```
auto textActor = vtkSmartPointer<vtkTextActor>::New();
textActor->SetInput("Hello World");
```

#### Crear actor de texto y establecer la cadena para mostrar

```
auto renderer = vtkSmartPointer<vtkRenderer>::New();
renderer->AddActor(textActor);
renderer->ResetCamera();
```

- Crear un renderizador
- Añade el actor de texto a él.

 Restablece la posición de la cámara para asegurarse de que el actor esté visible en la pantalla.

```
auto interactor = vtkSmartPointer<vtkRenderWindowInteractor>::New();
auto renderWindow = vtkSmartPointer<vtkRenderWindow>::New();
renderWindow->AddRenderer(renderer);
renderWindow->SetInteractor(interactor);
```

Cree una ventana para renderizar, agregue el renderizador y configure el interactor. La función de fábrica seleccionará automáticamente una implementación adecuada en función de las clases de fábrica disponibles / registradas

```
interactor->Start();
```

Esta es una llamada de bloqueo que se devuelve solo cuando el usuario solicita un cierre (tecla  $_{q}$ ) o cierra la ventana. Ejecuta un bucle de mensajes y despacha los mensajes.

Ejecutar esto debería crear una ventana como esta

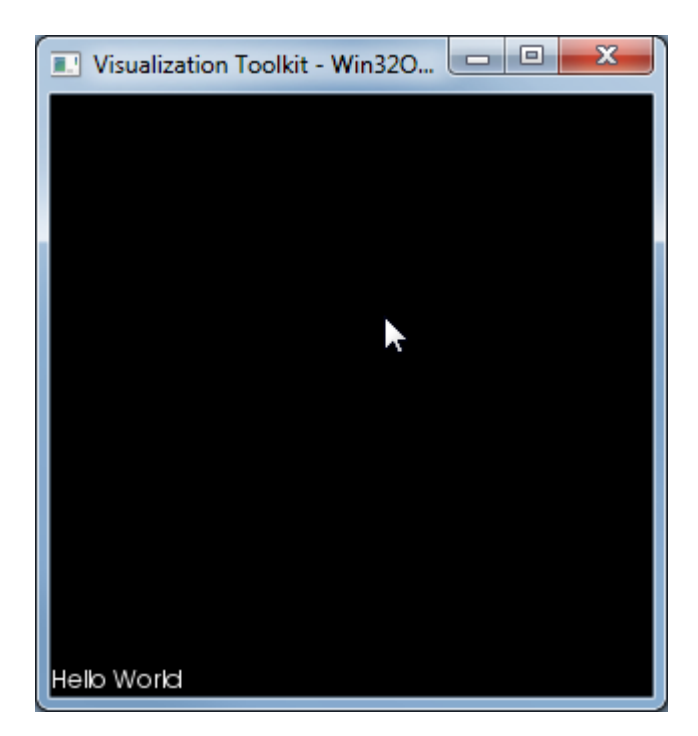

### Notas

Esta lista de DLL que fue utilizada por este exe son:

VTKCommonCore-7.0.DLL

VTKInteractionStyle-7.0.DLL

VTKRenderingCore-7.0.DLL

```
VTKRenderingFreeType-7.0.DLL
```

VTKRenderingOpenGL2-7.0.DLL

Lea Hola Mundo en línea: https://riptutorial.com/es/vtk/topic/5974/hola-mundo

### Creditos

| S.<br>No | Capítulos         | Contributors                    |
|----------|-------------------|---------------------------------|
| 1        | Empezando con vtk | Community, LBes, Shreyas Murali |
| 2        | Hola Mundo        | Shreyas Murali                  |